## Workaround for "Test" on Estimate Print and Preview

## TMR 12799

**Title:** Estimate Print and Print Preview have "Test" added in front of the estimate ID **Description:** In Estimator 2.10a and 2.9a, the estimate Print and Print Preview functionality adds the word "Test" in front of the estimate ID. This issue does not exist in prior releases of Estimator (e.g.,2.8a) or subsequent ones.

**Note:** By default, the word "Estimate" has historically been added in front of the estimate ID. With the issue described in TMR 12799, the word "Test" is added in front of the default "Estimate." The fix for TMR 12799 will only remove the word "Test."

## Workaround

An *Estimate.rpt* file is available for download on the Highway Design > Software and Support webpage with these instructions. This file must be added to the Reports folder under the Estimator folder in your application data area. If the Reports folder does not exist, you must create it. The specific location is:

For Windows XP: C:\Documents and Settings\All Users\Application Data\Estimator\Reports

For Windows 7: C:\Program Data\Estimator\Reports

After installing the Estimate.rpt file in your Reports folder, open the Estimator application.

Open an estimate and select *File > Print Preview*.

From the dropdown in the *Select Customized Report* box at the bottom, select the *Estimate.rpt* file (see graphic below).

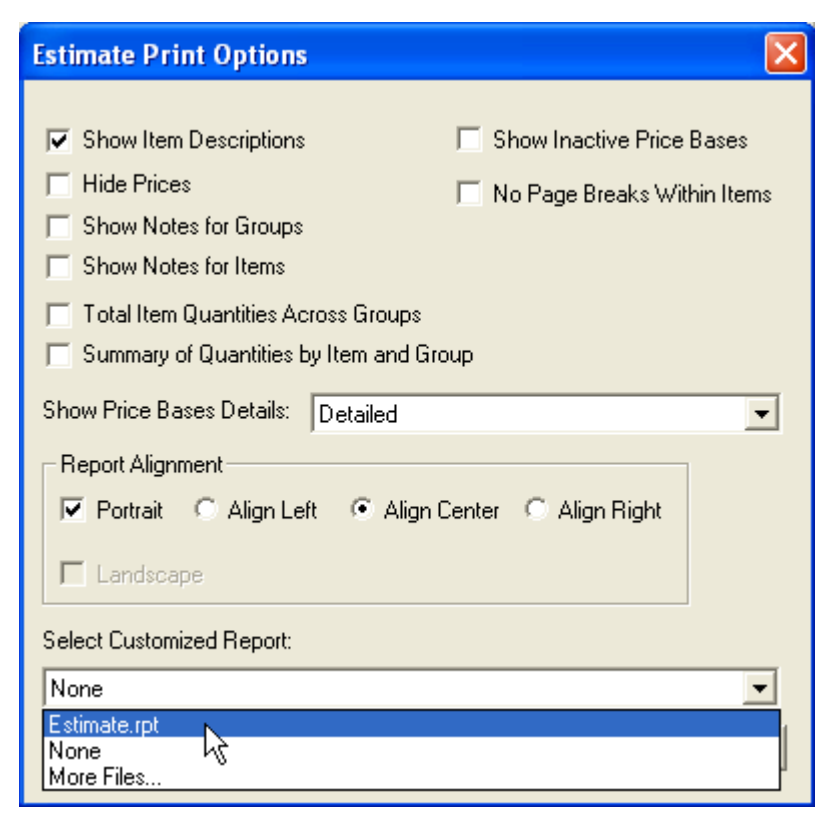

If you had to create the Reports folder or if the *Global Options* > *URLs* tab path for Report Template Folder has been changed by a user, the *Estimate.rpt* file may not be available in the dropdown. To ensure that the *Estimate.rpt* file is available in the dropdown, set the Report Template Folder path (see graphic below) to agree with the path shown above for your specific operating system (XP or Win 7).

| Estimator Options                                         |        |
|-----------------------------------------------------------|--------|
| General Numeric/Rounding URLs Internet Proxy Tree Labo    | els    |
|                                                           |        |
| Catalog Path (HTTP or file):                              | .      |
| gs\All Users\Application Data\Estimator\Catalogs Browse   |        |
| Estimate Folder:                                          |        |
| C:\Documents and Settings\All Users\Application D Browse  | 1      |
| Estimate Template Folder:                                 |        |
| C:\Documents and Settings\All Users\Application Browse    |        |
| Report Template Folder:                                   |        |
| ings\All Users\Application Data\Estimator\Reports\ Browse |        |
| Cache Folder:                                             |        |
| C:\Documents and Settings\All Users\Application Browse    |        |
|                                                           |        |
|                                                           |        |
| OK Cancel Apply                                           | , Help |

This procedure must be completed on every machine with a standalone installation of Estimator 2.9a or 2.10a.